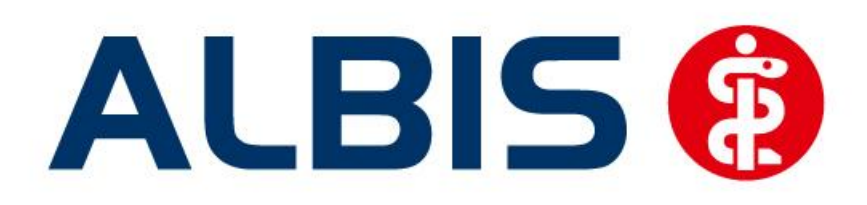

# Hausarztzentrierte Versorgung LKK Baden-Württemberg

# Neuerungen

(Auszug aus der Gesamtdokumentation)

Stand März 2013

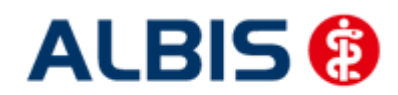

# Inhaltsverzeichnis

| 1 | ALBIS Version und "HÄVG-Prüfmodul"                                             | . 3 |
|---|--------------------------------------------------------------------------------|-----|
| 2 | ALBIS Version und "telemed.net"                                                | . 4 |
| 3 | ALBIS Version und ifap praxisCENTER 3                                          | . 4 |
| 4 | Leistungskatalog aktualisieren                                                 | . 4 |
| 5 | Verordnungen                                                                   | . 5 |
|   | 5.1 Verordnen mit dem ifap praxisCENTER 3                                      | . 5 |
|   | 5.1.1 Einstellungen                                                            | . 5 |
|   | 5.1.1.1 Einstellungen in ALBIS                                                 | 5   |
|   | 5.1.1.2 Einstellungen im ifap praxisCENTER                                     | 5   |
|   | 5.1.2 Arzneimittelempfehlung                                                   | . 5 |
|   | 5.2 Anzeige der Arzneimittel mit der Rabattkategorie Grün und Blau in der ifap |     |
|   | Arzneimitteldatenbank                                                          | . 6 |
| 6 | Kennzeichnung von PIM Präparaten                                               | . 9 |

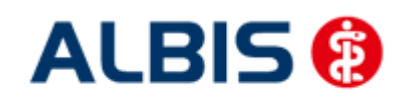

ALBIS – Hausarztzentrierte Versorgung LKK Baden-Württemberg

### 1 ALBIS Version und "HÄVG-Prüfmodul"

Das neue HÄVG Prüfmodul wird, wenn Sie Ihr ALBIS nach Einspielen des Updates auf dem Server starten und keine HzV Box verwenden, automatisch auf dem Server installiert.

War die Installation erfolgreich, so erscheint folgender Hinweis:

| ALBIS |                                       |
|-------|---------------------------------------|
| ⚠     | Installation erfolgreich durchgeführt |
|       | ОК                                    |

Erscheint eine Fehlermeldung, so wenden Sie sich bitte an Ihren zuständigen ALBIS Vertriebs- und Servicepartner.

Die Installation des HÄVG Prüfmoduls ist zwingend notwendig, da ohne diese Installation diversen HzV Funktionalitäten nicht sichergestellt werden können, wie z.B. die Arzneimittelempfehlungen:

|     | ALBIS |                                                                                                    | < |  |  |  |  |  |  |
|-----|-------|----------------------------------------------------------------------------------------------------|---|--|--|--|--|--|--|
|     | 1     | Hausarzt+ : Core-Server kann nicht kontaktiert werden (inkompatible Core-Version)<br>Bitte beachten Sie, dass zu substituierende Medikamente daher nicht gekennzeichnet werden können! |   |  |  |  |  |  |  |
|     | ОК    |                                                                                                    |   |  |  |  |  |  |  |
| ode | er    |                                                                                                    |   |  |  |  |  |  |  |
|     |       | ifap praxisCENTER® 🔀                                                                                                    |   |  |  |  |  |  |  |
|     |       | Fehler beim Initiatsieren von IV<br>IV_Init() returns -9<br>Allgemeiner Fehler.                                                                                                    |   |  |  |  |  |  |  |

OK.

Ebenfalls funktioniert in diesem Fall die Abrechnung nicht.

#### **Wichtiger Hinweis:**

Für die Verwendung der HzV Funktionalitäten in Verbindung mit dem neuen HÄVG Prüfmodul empfehlen wir eine HZV Box zu verwenden.

Es wird dringend empfohlen, dass die HZV Box vom ALBIS Vertriebs- und ServicePartner installiert wird.

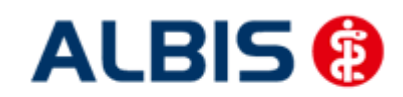

ALBIS – Hausarztzentrierte Versorgung LKK Baden-Württemberg

### 2 ALBIS Version und "telemed.net"

Bitte beachten Sie, dass mit der dieser ALBIS Version die entsprechende telemed.net Version installiert wird. Sie erhalten hierzu vor dem ersten ALBIS Start einen Hinweis des telemed.net Installationsbildschirms. Bitte folgen Sie den entsprechenden Installationshinweisen und installieren die aktuellste Version von telemed.net.

## 3 ALBIS Version und ifap praxisCENTER 3

Damit z.B. die Arzneimittelempfehlungen funktionieren ist es zwingend notwendig, dass das ifap praxisCENTER 3 installiert ist. Dies wird automatisch mit dem ALBIS Update installiert.

Ist das nicht der Fall, so erscheint beim Verordnen mit dem ifap praxisCENTER 3 folgende Hinweismeldung:

| ifap praxisCENTER® 🔀                                                            |  |  |  |  |  |  |
|---------------------------------------------------------------------------------|--|--|--|--|--|--|
| Fehler beim Initiatsieren von IV<br>IV_Init() returns -9<br>Allgemeiner Fehler. |  |  |  |  |  |  |
| ОК                                                                              |  |  |  |  |  |  |

Bitte installieren Sie in diesem Fall die aktuellste Version des ifap praxisCENTERs 3.

#### 4 Leistungskatalog aktualisieren

Damit Ihnen die aktuellen Ziffern des Leistungskatalogs des Vertrags zur Hausarztzentrierten Versorgung zur Verfügung steht, ist es notwendig, den Leistungskatalog zu aktualisieren.

Um den Leistungskatalog zu aktualisieren, gehen Sie bitte in ALBIS über den Menüpunkt Stammdaten Direktabrechnung Hausarztzentrierte Versorgung Aktualisieren. Mit Betätigen des Druckknopfes Ja und weiterem Befolgen der Bildschirmanweisungen wird Ihr Leistungskatalog des Vertrages zur Hausarztzentrierten Versorgung automatisch aktualisiert.

#### Wichtiger Hinweis:

# Bitte beachten Sie, dass die Aktualisierung einige Zeit in Anspruch nehmen kann Wir empfehlen Ihnen, die Aktualisierung möglichst am Ende der Sprechstunde und an Ihrem Hauptrechner durchzuführen!

Bitte führen Sie anschließend eine Scheindatenaktualisierung durch. Gehen Sie hierzu in ALBIS über den Menüpunkt Direktabrechnung Hausarztzentrierte Versorgung Scheindaten aktualisieren. Wählen Sie im folgenden Dialog das Quartal, für welches Sie die Scheindaten aktualisieren möchten und bestätigen Sie den Dialog mit OK.

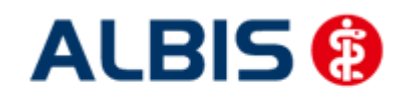

#### 5 Verordnungen

#### 5.1 Verordnen mit dem ifap praxisCENTER 3

#### 5.1.1 Einstellungen

Damit das Verordnen im Rahmen der Hausarztzentrierten Versorgung reibungslos verläuft empfehlen wir Ihnen bestimmte Einstellungen, die wir Ihnen im Folgenden erläutern.

#### 5.1.1.1 Einstellungen in ALBIS

Bitte überprüfen Sie in ALBIS unter Optionen Patientenfenster auf dem Register Verordnungen, dass im Bereich HZV die Häkchen bei allen drei Einstellungen (Aut-Idem, Rabattfilter aktivieren und HzV/FaV Komfortfunktion) gesetzt sind.

#### 5.1.1.2 <u>Einstellungen im ifap praxisCENTER</u>

Wechseln Sie in das ifap praxisCENTER und öffnen Sie über das Menü Extras Optionen den Optionen Dialog. Wechseln Sie auf das Register i: bonus und kontrollieren Sie, ob der Haken bei dem Schalter Rechercheergebnis: nicht rabattierte Arzneimittel automatisch berücksichtigen, sofern keine rabattierten Arzneimittel vorliegen im Bereich HzV gesetzt ist.

Bitte kontrollieren Sie, dass der Haken bei Verordnungsalternativen automatisch anzeigen nicht gesetzt ist

#### 5.1.2 Arzneimittelempfehlung

Die Verordnung bestimmter Präparate soll im Rahmen des Vertrages zur Hausarztzentrierten Versorgung vermieden werden.

Die Informationen, welches Präparat Sie verordnen möchten, werden an das sogenannte "HÄVG Prüfmodul" übermittelt. Dieses "HÄVG Prüfmodul" prüft, ob zu diesem Präparat Arzneimittelempfehlungen vorliegen. In der Zeit der Kommunikation mit dem "HÄVG Prüfmodul" erscheint folgende Hinweismeldung:

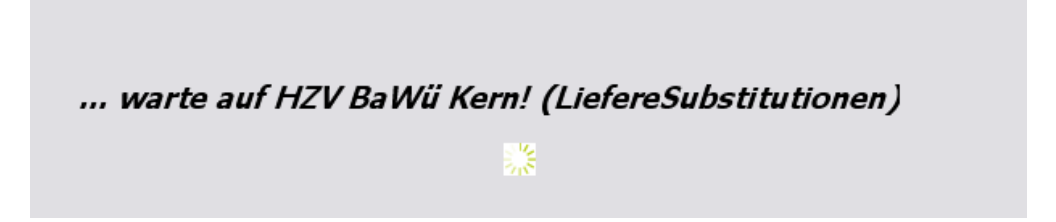

Zu jedem Präparat bekommen Sie im ifap praxisCENTER 3, in der kleinen Liste Medikamente, in den Alten Medikamenten und in den Dauermedikamenten angezeigt, welcher Rabattkategorie (Farbe) das Präparat angehört.

Verordnen Sie ein Präparat, welches laut Vertragspartner substituiert werden sollte, so erscheint automatisch vor der Übernahme auf das Rezept in ALBIS der i:iV Dialog mit den entsprechenden Arzneimittelempfehlungen:

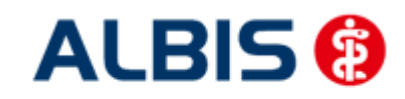

ALBIS – Hausarztzentrierte Versorgung LKK Baden-Württemberg

| 🔀 iaV                                                                                                    |                                                                                                    |                                                                                                    |                                                                                                    |         |                                                                                                    |                                                                                                    |                                                                                                    |                                                                         |                                                                                                    |  |
|----------------------------------------------------------------------------------------------------|----------------------------------------------------------------------------------------------------|----------------------------------------------------------------------------------------------------|----------------------------------------------------------------------------------------------------|---------|----------------------------------------------------------------------------------------------------|----------------------------------------------------------------------------------------------------|----------------------------------------------------------------------------------------------------|-------------------------------------------------------------------------|----------------------------------------------------------------------------------------------------|--|
| REZEPT ?                                                                                                    |                                                                                                    |                                                                                                    |                                                                                                    |         |                                                                                                    |                                                                                                    |                                                                                                    |                                                                         |                                                                                                    |  |
|                                                                                                    |                                                                                                    |                                                                                                    |                                                                                                    |         |                                                                                                    |                                                                                                    |                                                                                                    |                                                                         |                                                                                                    |  |
|                                                                                                    |                                                                                                    |                                                                                                    |                                                                                                    |         |                                                                                                    |                                                                                                    |                                                                                                    |                                                                         |                                                                                                    |  |
|                                                                                                    |                                                                                                    |                                                                                                    |                                                                                                    |         |                                                                                                    |                                                                                                    |                                                                                                    |                                                                         |                                                                                                    |  |
|                                                                                                    |                                                                                                    |                                                                                                    |                                                                                                    |         |                                                                                                    |                                                                                                    |                                                                                                    |                                                                         |                                                                                                    |  |
| Urspr                                                                                                    | ünaliche                                                                                                    | es Arznei                                                                                                    | imittel                                                                                                    |         |                                                                                                    | 1                                                                                                    |                                                                                                    | Ersetzt d                                                               | lurch                                                                                                    |  |
| Arzneimittel                                                                                                    | Wirks                                                                                                    | toff                                                                                                    | ATC A                                                                                                    | VP /    | Anbieter                                                                                                    |                                                                                                    | Arzneimitt                                                                                                    | el                                                                      |                                                                                                    |  |
| XERISTAR 30 mg magensaftresistente Kapseln                                                                                                    | Duloxe                                                                                                    | tin                                                                                                    | N06AX21 54                                                                                                    | 4,67€ F | Pharma Gerke Gmbi                                                                                                    | H                                                                                                    |                                                                                                    |                                                                         |                                                                                                    |  |
|                                                                                                    |                                                                                                    |                                                                                                    |                                                                                                    |         |                                                                                                    |                                                                                                    |                                                                                                    |                                                                         |                                                                                                    |  |
|                                                                                                    |                                                                                                    |                                                                                                    |                                                                                                    |         |                                                                                                    |                                                                                                    |                                                                                                    |                                                                         |                                                                                                    |  |
| Fretzen                                                                                                    |                                                                                                    |                                                                                                    |                                                                                                    |         |                                                                                                    |                                                                                                    |                                                                                                    |                                                                         |                                                                                                    |  |
| Ersetzen                                                                                                    | Menge                                                                                                    | PZN                                                                                                    | Wirkstoff                                                                                                    |         | Wirkstärke                                                                                                    | ΑΤΓ                                                                                                    | ۵VP                                                                                                    | Zuzahl                                                                  | Anhieter                                                                                                    |  |
| Ersetzen  Arzneimittel  VENI AFAXIN 14 Pharma 37.5 mg Tabletten                                                                                                    | Menge                                                                                                    | PZN                                                                                                    | <b>Wirkstoff</b>                                                                                                    |         | Wirkstärke                                                                                                    | ATC                                                                                                    | AVP                                                                                                    | Zuzahl.                                                                 | Anbieter                                                                                                    |  |
| Ersetzen      Arzneimittel      VENLAFAXIN 1A Pharma 37,5 mg Tabletten      VENLAFAXIN Actavis 32,5 mg Fimitabletten                                                                                                    | Menge<br>50 St                                                                                                    | PZN<br>852157<br>1672569                                                                                                    | <b>Wirkstoff</b><br>Venlafaxin<br>Venlafaxin                                                                                                    |         | Wirkstärke<br>37,5 mg                                                                                                    | ATC<br>N06AX16<br>N06AX15                                                                                                    | AVP<br>rabattiert                                                                                                    | Zuzahl.<br>frei                                                         | Anbieter<br>1 A Pharma GmbH<br>Actavis Deutschland Gmb-                                                                                                    |  |
| Ersetzen     Arzneimittel     VENLAFAXIN 1A Pharma 37,5 mg Tabletten     VENLAFAXIN Attavis 37,5 mg Filmtabletten     VENLAFAXIN Attavis 37,5 mg Retardkapseln                                                                                                    | Menge<br>50 St<br>50 St<br>50 St                                                                                                    | PZN<br>852157<br>1672569<br>6802433                                                                                                    | <b>Wirkstoff</b><br>Venlafaxin<br>Venlafaxin<br>Venlafaxin                                                                                                    |         | Wirkstärke<br>37,5 mg<br>37,5 mg<br>37,5 mg                                                                                                    | ATC<br>N06AX16<br>N06AX16<br>N06AX16                                                                                                    | AVP<br>rabattiert<br>rabattiert                                                                                                    | Zuzahl.<br>frei<br>frei<br>frei                                         | Anbieter<br>1 A Pharma GmbH<br>Actavis Deutschland GmbH<br>ALTUD Pharma GmbH                                                                                                    |  |
| Ersetzen      Arzneimittel      VENLAFAXIN 1A Pharma 37,5 mg Tabletten      VENLAFAXIN Attavis 37,5 mg Filmtabletten      VENLAFAXIN AL 37,5 mg Retardkapseln      VENLAFAXIN beta retard 37,5 mg Hartkapseln                                                                                                    | Menge<br>50 St<br>50 St<br>50 St<br>50 St                                                                                                    | PZN<br>852157<br>1672569<br>6802433<br>1617441                                                                                                    | Wirkstoff<br>Venlafaxin<br>Venlafaxin<br>Venlafaxin<br>Venlafaxin                                                                                                    |         | Wirkstärke           37,5 mg           37,5 mg           37,5 mg           37,5 mg           37,5 mg                                                                                                    | ATC<br>N06AX16<br>N06AX16<br>N06AX16<br>N06AX16                                                                                                    | AVP<br>rabattiert<br>rabattiert<br>rabattiert                                                                                                    | Zuzahl.<br>frei<br>frei<br>frei<br>frei                                 | Anbieter<br>1 A Pharma GmbH<br>Actavis Deutschland GmbH<br>ALIUD Pharma GmbH<br>betaoharm Arzneimittel Gn                                                                                                    |  |
| Ersetzen Arzneimittel VENLAFAXIN 1A Pharma 37,5 mg Tabletten VENLAFAXIN AL 37,5 mg Reimtabletten VENLAFAXIN AL 37,5 mg Retardkapseln VENLAFAXIN beta retard 37,5 mg Hartkapseln retard 37,5 mg Hartkapseln                                                                                                    | Menge<br>50 St<br>50 St<br>50 St<br>50 St<br>50 St<br>50 St                                                                                                    | PZN<br>852157<br>1672569<br>6802433<br>1617441<br>9007860                                                                                                | Wirkstoff<br>Venlafaxin<br>Venlafaxin<br>Venlafaxin<br>Venlafaxin<br>Venlafaxin                                                                                                    |         | Wirkstärke           37,5 mg           37,5 mg           37,5 mg           37,5 mg           37,5 mg           37,5 mg           37,5 mg                                                                                                    | ATC<br>N06AX16<br>N06AX16<br>N06AX16<br>N06AX16<br>N06AX16                                                                                                    | AVP<br>rabattiert<br>rabattiert<br>rabattiert<br>rabattiert<br>rabattiert                                                                                                    | Zuzahl.<br>frei<br>frei<br>frei<br>frei<br>frei<br>frei                 | Anbieter<br>1 A Pharma GmbH<br>Actavis Deutschland GmbH<br>ALIUD Pharma GmbH<br>betapharm Arzneimittel Gn<br>HEUMANN PHARMA GmbH                                                                                                    |  |
| Ersetzen Arzneimittel VENLAFAXIN 1A Pharma 37,5 mg Tabletten VENLAFAXIN Actavis 37,5 mg Filmtabletten VENLAFAXIN Actavis 37,5 mg Retardkapseln VENLAFAXIN beta retard 37,5 mg Hartkapseln ret VENLAFAXIN Heumann 37,5 mg Hartkapseln ret VENLAFAXIN Teva 37,5 mg Tabletten                                                                                                    | Menge<br>50 St<br>50 St<br>50 St<br>50 St<br>50 St<br>50 St                                                                                                    | PZN<br>852157<br>1672569<br>6802433<br>1617441<br>9007860<br>6344410                                                                                     | Wirkstoff<br>Venlafaxin<br>Venlafaxin<br>Venlafaxin<br>Venlafaxin<br>Venlafaxin                                                                                                    |         | Wirkstärke           37,5 mg           37,5 mg           37,5 mg           37,5 mg           37,5 mg           37,5 mg           37,5 mg           37,5 mg                                                                                                    | ATC<br>N06AX16<br>N06AX16<br>N06AX16<br>N06AX16<br>N06AX16<br>N06AX16                                                                                         | AVP<br>rabattiert<br>rabattiert<br>rabattiert<br>rabattiert<br>rabattiert                                                                                                    | Zuzahl.<br>frei<br>frei<br>frei<br>frei<br>frei<br>frei<br>frei         | Anbieter<br>1 A Pharma GmbH<br>Actavis Deutschland GmbH<br>ALIUD Pharma GmbH<br>betapharm Arzneimittel Gn<br>HEUMANN PHARMA GmbH<br>Teva GmbH                                                                                                    |  |
| Ersetzen Arzneimittel VENLAFAXIN 1A Pharma 37,5 mg Tabletten VENLAFAXIN Actavis 37,5 mg Filmtabletten VENLAFAXIN At 37,5 mg Retardkapseln VENLAFAXIN Heumann 37,5 mg Hartkapseln ret VENLAFAXIN Teva 37,5 mg Hartkapseln ret VENLAFAXIN 1A Pharma 75 mg Tabletten VENLAFAXIN 1A Pharma 75 mg Tabletten                                                                                                    | Menge<br>50 St<br>50 St<br>50 St<br>50 St<br>50 St<br>50 St<br>50 St                                                                                           | PZN<br>852157<br>1672569<br>6802433<br>1617441<br>9007860<br>6344410<br>5392022                                                                          | Wirkstoff<br>Venlafaxin<br>Venlafaxin<br>Venlafaxin<br>Venlafaxin<br>Venlafaxin<br>Venlafaxin                                                                                                   |         | Wirkstärke           37,5 mg           37,5 mg           37,5 mg           37,5 mg           37,5 mg           37,5 mg           37,5 mg           37,5 mg           37,5 mg           37,5 mg           37,5 mg           37,5 mg                                                                                                    | ATC<br>N06AX16<br>N06AX16<br>N06AX16<br>N06AX16<br>N06AX16<br>N06AX16<br>N06AX16                                                                              | AVP<br>rabattiert<br>rabattiert<br>rabattiert<br>rabattiert<br>rabattiert<br>rabattiert                                                                                                    | Zuzahl.<br>frei<br>frei<br>frei<br>frei<br>frei<br>frei<br>frei         | Anbieter<br>1 A Pharma GmbH<br>Actavis Deutschland GmbH<br>ALTUD Pharma GmbH<br>betapharm Arzneimittel Gn<br>HEUMANN PHARMA GmbH<br>Teva GmbH<br>1 A Pharma GmbH                                                                                                    |  |
| Ersetzen     Arzneimittel     VENLAFAXIN 1A Pharma 37,5 mg Tabletten     VENLAFAXIN Actavis 37,5 mg Filmtabletten     VENLAFAXIN AL 37,5 mg Retardkapseln     VENLAFAXIN beta retard 37,5 mg Hartkapseln ret     VENLAFAXIN beta retard 37,5 mg Hartkapseln ret     VENLAFAXIN Tava 37,5 mg Tabletten     VENLAFAXIN 1A Pharma 75 mg Tabletten     VENLAFAXIN 1A, 75 mg Retardtabletten                                                                                                    | Menge<br>50 St<br>50 St<br>50 St<br>50 St<br>50 St<br>50 St<br>50 St<br>50 St                                                                                  | PZN<br>852157<br>1672569<br>6802433<br>1617441<br>9007860<br>6344410<br>5392022<br>6705090                                                               | Wirkstoff<br>Venlafaxin<br>Venlafaxin<br>Venlafaxin<br>Venlafaxin<br>Venlafaxin<br>Venlafaxin<br>Venlafaxin                                                                                     |         | Wirkstärke           37,5 mg           37,5 mg           37,5 mg           37,5 mg           37,5 mg           37,5 mg           37,5 mg           37,5 mg           7,5 mg           37,5 mg           37,5 mg           75 mg                                                                                                    | ATC<br>N06AX16<br>N06AX16<br>N06AX16<br>N06AX16<br>N06AX16<br>N06AX16<br>N06AX16<br>N06AX16                                                                   | AVP<br>rabattiert<br>rabattiert<br>rabattiert<br>rabattiert<br>rabattiert<br>rabattiert<br>rabattiert                                                                                                    | Zuzahl.<br>frei<br>frei<br>frei<br>frei<br>frei<br>frei<br>frei         | Anbieter<br>1 A Pharma GmbH<br>Actavis Deutschland GmbH<br>ALIUD Pharma GmbH<br>betapharm Arzneimittel Gn<br>HEUMANN PHARMA GmbH<br>Teva GmbH<br>1 A Pharma GmbH<br>ALIUD Pharma GmbH                                                                                                 |  |
| Ersetzen Arzneimittel VENLAFAXIN 1A Pharma 37,5 mg Tabletten VENLAFAXIN Atavis 37,5 mg Filmtabletten VENLAFAXIN Atavis 37,5 mg Filmtabletten VENLAFAXIN beta retard 37,5 mg Hartkapseln VENLAFAXIN Heumann 37,5 mg Hartkapseln ret VENLAFAXIN 1A Pharma 75 mg Tabletten VENLAFAXIN 1A Pharma 75 mg Tabletten VENLAFAXIN 1A 25 mg Retardtabletten VENLAFAXIN At 75 mg Retardtabletten VENLAFAXIN Atavis 25 mg Hartkapseln                                                                                                    | Menge<br>50 St<br>50 St<br>50 St<br>50 St<br>50 St<br>50 St<br>50 St<br>50 St<br>50 St                                                                         | PZN<br>852157<br>1672569<br>6802433<br>1617441<br>9007860<br>9007860<br>6344410<br>5392022<br>6705090<br>21031                                           | Wirkstoff<br>Venlafaxin<br>Venlafaxin<br>Venlafaxin<br>Venlafaxin<br>Venlafaxin<br>Venlafaxin<br>Venlafaxin<br>Venlafaxin                                                                       |         | Wirkstärke           37,5 mg           37,5 mg           37,5 mg           37,5 mg           37,5 mg           37,5 mg           37,5 mg           7,5 mg           75 mg           75 mg           75 mg           75 mg                                                                                                    | ATC<br>N06AX16<br>N06AX16<br>N06AX16<br>N06AX16<br>N06AX16<br>N06AX16<br>N06AX16<br>N06AX16                                                                   | AVP<br>rabattiert<br>rabattiert<br>rabattiert<br>rabattiert<br>rabattiert<br>rabattiert<br>rabattiert                                                                                                    | Zuzahl.<br>frei<br>frei<br>frei<br>frei<br>frei<br>frei<br>frei<br>frei | Anbieter<br>1 A Pharma GmbH<br>Actavis Deutschland GmbH<br>ALTUD Pharma GmbH<br>betapharm Arzneimittel Gn<br>HEUMANN PHARMA GmbH<br>Teva GmbH<br>1 A Pharma GmbH<br>ALTUD Pharma GmbH<br>betapharm Arzneimittel Gn                                                                    |  |
| Ersetzen     Arzneimittel     VENLAFAXIN 1A Pharma 37,5 mg Tabletten     VENLAFAXIN 1A Pharma 37,5 mg Filmtabletten     VENLAFAXIN Attavis 37,5 mg Filmtabletten     VENLAFAXIN beta retard 37,5 mg Hartkapseln     VENLAFAXIN 1eva 37,5 mg Tabletten     VENLAFAXIN 1eva 37,5 mg Tabletten     VENLAFAXIN 1eva 37,5 mg Tabletten     VENLAFAXIN 1AL 75 mg Retardtabletten     VENLAFAXIN beta retard 75 mg Hartkapseln     VENLAFAXIN beta retard 75 mg Hartkapseln     VENLAFAXIN Heumann 75 mg Hartkapseln                                                                                                    | Menge<br>50 St<br>50 St<br>50 St<br>50 St<br>50 St<br>50 St<br>50 St<br>50 St<br>50 St<br>50 St                                                                | PZN<br>852157<br>1672569<br>6802433<br>1617441<br>9007860<br>6344410<br>5392022<br>6705090<br>21031<br>1918243                                           | Wirkstoff<br>Venlafaxin<br>Venlafaxin<br>Venlafaxin<br>Venlafaxin<br>Venlafaxin<br>Venlafaxin<br>Venlafaxin<br>Venlafaxin<br>Venlafaxin                                                         |         | Wirkstärke           37,5 mg           37,5 mg           37,5 mg           37,5 mg           37,5 mg           37,5 mg           37,5 mg           75 mg           75 mg           75 mg           75 mg           75 mg           75 mg           75 mg           75 mg           75 mg           75 mg           75 mg           75 mg | ATC<br>N06AX16<br>N06AX16<br>N06AX16<br>N06AX16<br>N06AX16<br>N06AX16<br>N06AX16<br>N06AX16<br>N06AX16                                                        | AVP<br>rabattiert<br>rabattiert<br>rabattiert<br>rabattiert<br>rabattiert<br>rabattiert<br>rabattiert<br>rabattiert                                                                                                   | Zuzahl.<br>frei<br>frei<br>frei<br>frei<br>frei<br>frei<br>frei<br>frei | Anbieter<br>1 A Pharma GmbH<br>Actavis Deutschland GmbH<br>ALIUD Pharma GmbH<br>betapharm Arzneimittel Gn<br>HEUMANN PHARMA GmbH<br>Teva GmbH<br>1 A Pharma GmbH<br>ALIUD Pharma GmbH<br>betapharm Arzneimittel Gn<br>HEUMANN PHARMA GmbH                                             |  |
| Ersetzen     Arzneimittel     VENLAFAXIN 1A Pharma 37,5 mg Tabletten     VENLAFAXIN 1A Pharma 37,5 mg Tabletten     VENLAFAXIN Attavis 37,5 mg Filmtabletten     VENLAFAXIN AL 37,5 mg Retardkapseln     VENLAFAXIN Heumann 37,5 mg Hartkapseln reta     VENLAFAXIN 1A Pharma 75 mg Tabletten     VENLAFAXIN 1A Pharma 75 mg Tabletten     VENLAFAXIN 1A 75 mg Retardtabletten     VENLAFAXIN Heumann 75 mg Hartkapseln retar     VENLAFAXIN Heumann 75 mg Hartkapseln     VENLAFAXIN Heumann 75 mg Hartkapseln     VENLAFAXIN Heumann 75 mg Hartkapseln     VENLAFAXIN Heumann 75 mg Hartkapseln     VENLAFAXIN 150 mg Retardtabletten                                                                                                    | Menge<br>50 St<br>50 St<br>50 St<br>50 St<br>50 St<br>50 St<br>50 St<br>50 St<br>50 St<br>50 St<br>50 St                                                       | PZN<br>852157<br>1672569<br>6802433<br>1617441<br>9007860<br>6344410<br>539202<br>6705090<br>21031<br>1918243<br>6705173                                 | Wirkstoff<br>Venlafaxin<br>Venlafaxin<br>Venlafaxin<br>Venlafaxin<br>Venlafaxin<br>Venlafaxin<br>Venlafaxin<br>Venlafaxin<br>Venlafaxin<br>Venlafaxin                                           |         | Wirkstärke           37,5 mg           37,5 mg           37,5 mg           37,5 mg           37,5 mg           37,5 mg           37,5 mg           75 mg           75 mg           75 mg           75 mg           75 mg           75 mg           150 mg                                                                                | ATC<br>N06AX16<br>N06AX16<br>N06AX16<br>N06AX16<br>N06AX16<br>N06AX16<br>N06AX16<br>N06AX16<br>N06AX16<br>N06AX16                                             | AVP<br>rabattiert<br>rabattiert<br>rabattiert<br>rabattiert<br>rabattiert<br>rabattiert<br>rabattiert<br>rabattiert<br>rabattiert<br>rabattiert                                                                       | Zuzahl.<br>frei<br>frei<br>frei<br>frei<br>frei<br>frei<br>frei<br>frei | Anbieter<br>1 A Pharma GmbH<br>Actavis Deutschland GmbH<br>ALIUD Pharma GmbH<br>betapharm Arzneimittel Gn<br>HELMANN PHARMA GmbH<br>Teva GmbH<br>1 A Pharma GmbH<br>betapharm Arzneimittel Gn<br>HELMANN PHARMA GmbH<br>ALIUD Pharma GmbH                                             |  |
| Arzneimittel           VENLAFAXIN 1A Pharma 37,5 mg Tabletten           VENLAFAXIN 1A Pharma 37,5 mg Tabletten           VENLAFAXIN Actavis 37,5 mg Filmtabletten           VENLAFAXIN Actavis 37,5 mg Filmtabletten           VENLAFAXIN beta retard 37,5 mg Hartkapseln           VENLAFAXIN Heumann 37,5 mg Hartkapseln ret           VENLAFAXIN Heumann 37,5 mg Tabletten           VENLAFAXIN 1A Pharma 75 mg Tabletten           VENLAFAXIN 1A Pharma 75 mg Tabletten           VENLAFAXIN AL 75 mg Retardtabletten           VENLAFAXIN Heumann 75 mg Hartkapseln retar           VENLAFAXIN 10 Pharma 75 mg Tabletten           VENLAFAXIN 10 Pharma 75 mg Hartkapseln retar           VENLAFAXIN AL 150 mg Retardtabletten           VENLAFAXIN 1A 150 mg Retardtabletten           VENLAFAXIN AL 150 mg Retardtabletten           VENLAFAXIN AL 150 mg Retardtabletten           VENLAFAXIN 14 150 mg Retardtabletten | Menge<br>50 St<br>50 St<br>50 St<br>50 St<br>50 St<br>50 St<br>50 St<br>50 St<br>50 St<br>50 St<br>50 St                                                       | PZN<br>852157<br>1672569<br>6802433<br>1617441<br>9007860<br>6344410<br>5392022<br>6705090<br>21031<br>1918243<br>6705173<br>21077                       | Wirkstoff<br>Venlafaxin<br>Venlafaxin<br>Venlafaxin<br>Venlafaxin<br>Venlafaxin<br>Venlafaxin<br>Venlafaxin<br>Venlafaxin<br>Venlafaxin<br>Venlafaxin<br>Venlafaxin                             |         | Wirkstärke           37,5 mg           37,5 mg           37,5 mg           37,5 mg           37,5 mg           37,5 mg           75 mg           75 mg           75 mg           75 mg           75 mg           75 mg           150 mg                                                                                                  | ATC<br>N06AX16<br>N06AX16<br>N06AX16<br>N06AX16<br>N06AX16<br>N06AX16<br>N06AX16<br>N06AX16<br>N06AX16<br>N06AX16<br>N06AX16<br>N06AX16                       | AVP<br>rabattiert<br>rabattiert<br>rabattiert<br>rabattiert<br>rabattiert<br>rabattiert<br>rabattiert<br>rabattiert<br>rabattiert<br>rabattiert<br>rabattiert                                                         | Zuzahl.<br>frei<br>frei<br>frei<br>frei<br>frei<br>frei<br>frei<br>frei | Anbieter<br>1 A Pharma GmbH<br>Actavis Deutschland GmbH<br>ALIUD Pharma GmbH<br>betapharm Arzneimittel Gn<br>HELMANN PHARMA GmbH<br>1 A Pharma GmbH<br>ALIUD Pharma GmbH<br>betapharm Arzneimittel Gn<br>HEUMANN PHARMA GmbH<br>betapharm Arzneimittel Gn                             |  |
| Ersetzen     Arzneimittel     VENLAFAXIN IA Pharma 37,5 mg Tabletten     VENLAFAXIN AL 37,5 mg Filmtabletten     VENLAFAXIN AL 37,5 mg Retardkapseln     VENLAFAXIN beta retard 37,5 mg Hartkapseln retard     VENLAFAXIN Heumann 37,5 mg Tabletten     VENLAFAXIN IA 175 mg Retardtabletten     VENLAFAXIN beta retard 75 mg Hartkapseln retard     VENLAFAXIN beta retard 75 mg Hartkapseln     VENLAFAXIN L 150 mg Retardtabletten     VENLAFAXIN IA 1.75 mg Retardtabletten     VENLAFAXIN AL 150 mg Hartkapseln retard     VENLAFAXIN AL 150 mg Hartkapseln     VENLAFAXIN beta retard 150 mg Hartkapseln     VENLAFAXIN Heumann 150 mg Hartkapseln                                                                                                    | Menge<br>50 St<br>50 St<br>50 St<br>50 St<br>50 St<br>50 St<br>50 St<br>50 St<br>50 St<br>50 St<br>50 St<br>50 St                                              | PZN<br>852157<br>1672569<br>6802433<br>1617441<br>9007860<br>6344410<br>5392022<br>6705090<br>21031<br>1918243<br>6705173<br>21077<br>2030761            | Wirkstoff<br>Venlafaxin<br>Venlafaxin<br>Venlafaxin<br>Venlafaxin<br>Venlafaxin<br>Venlafaxin<br>Venlafaxin<br>Venlafaxin<br>Venlafaxin<br>Venlafaxin<br>Venlafaxin<br>Venlafaxin               |         | Wirkstärke           37,5 mg           37,5 mg           37,5 mg           37,5 mg           37,5 mg           37,5 mg           75 mg           75 mg           75 mg           150 mg                                                                                                    | ATC<br>N06AX16<br>N06AX16<br>N06AX16<br>N06AX16<br>N06AX16<br>N06AX16<br>N06AX16<br>N06AX16<br>N06AX16<br>N06AX16<br>N06AX16<br>N06AX16<br>N06AX16            | AVP<br>rabattiert<br>rabattiert<br>rabattiert<br>rabattiert<br>rabattiert<br>rabattiert<br>rabattiert<br>rabattiert<br>rabattiert<br>rabattiert<br>rabattiert<br>rabattiert                                           | Zuzahl.<br>frei<br>frei<br>frei<br>frei<br>frei<br>frei<br>frei<br>frei | Anbieter<br>1 A Pharma GmbH<br>Actavis Deutschland GmbH<br>ALIUD Pharma GmbH<br>betapharm Arzneimittel Gn<br>HEUMANIN PHARMA GmbH<br>1 A Pharma GmbH<br>betapharm Arzneimittel Gn<br>HEUMANIN PHARMA GmbH<br>ALIUD Pharma GmbH<br>betapharm Arzneimittel Gn<br>HEUMANIN PHARMA GmbH   |  |
| VERSETZEN           Arzneimittel           VENLAFAXIN IA Pharma 37,5 mg Tabletten           VENLAFAXIN Actavis 37,5 mg Filmtabletten           VENLAFAXIN Actavis 37,5 mg Filmtabletten           VENLAFAXIN beta retard 37,5 mg Hartkapseln           VENLAFAXIN beta retard 37,5 mg Hartkapseln           VENLAFAXIN Heumann 37,5 mg Tabletten           VENLAFAXIN Teva 37,5 mg Tabletten           VENLAFAXIN 12 Pharma 75 mg Tabletten           VENLAFAXIN Net 75 mg Retardtabletten           VENLAFAXIN beta retard 75 mg Hartkapseln retar           VENLAFAXIN Heumann 75 mg Hartkapseln retar           VENLAFAXIN Heumann 15 mg Hartkapseln           VENLAFAXIN Heumann 150 mg Hartkapseln           VENLAFAXIN Neta retard 150 mg Hartkapseln           VENLAFAXIN Heumann 150 mg Hartkapseln retar           VENLAFAXIN MEL 225 mg Retardtabletten                                                               | Menge<br>50 St<br>50 St<br>50 St<br>50 St<br>50 St<br>50 St<br>50 St<br>50 St<br>50 St<br>50 St<br>50 St<br>50 St<br>50 St<br>50 St                            | PZN<br>852157<br>1672569<br>6802433<br>1617441<br>9007860<br>6344410<br>5392022<br>6705090<br>21031<br>1918243<br>6705173<br>21077<br>2030761<br>1716108 | Wirkstoff<br>Venlafaxin<br>Venlafaxin<br>Venlafaxin<br>Venlafaxin<br>Venlafaxin<br>Venlafaxin<br>Venlafaxin<br>Venlafaxin<br>Venlafaxin<br>Venlafaxin<br>Venlafaxin<br>Venlafaxin<br>Venlafaxin |         | Wirkstärke           37,5 mg           37,5 mg           37,5 mg           37,5 mg           37,5 mg           37,5 mg           75 mg           75 mg           150 mg           150 mg           150 mg                                                                                                    | ATC<br>N06AX16<br>N06AX16<br>N06AX16<br>N06AX16<br>N06AX16<br>N06AX16<br>N06AX16<br>N06AX16<br>N06AX16<br>N06AX16<br>N06AX16<br>N06AX16<br>N06AX16<br>N06AX16 | AVP<br>rabattiert<br>rabattiert<br>rabattiert<br>rabattiert<br>rabattiert<br>rabattiert<br>rabattiert<br>rabattiert<br>rabattiert<br>rabattiert<br>rabattiert<br>rabattiert<br>rabattiert                             | Zuzahl.<br>frei<br>frei<br>frei<br>frei<br>frei<br>frei<br>frei<br>frei | Anbieter<br>1 A Pharma GmbH<br>Actavis Deutschland GmbH<br>Attavis Deutschland GmbH<br>betapharm Arzneimittel Gn<br>HEUMANN PHARMA GmbH<br>1 A Pharma GmbH<br>betapharm Arzneimittel Gn<br>HEUMANN PHARMA GmbH<br>betapharm Arzneimittel Gn<br>HEUMANN PHARMA GmbH<br>AbZ-Pharma GmbH |  |
| Ersetzen     Arzneimittel     VENLAFAXIN 1A Pharma 37,5 mg Tabletten     VENLAFAXIN 1A Pharma 37,5 mg Tabletten     VENLAFAXIN Atavis 37,5 mg Filmtabletten     VENLAFAXIN beta retard 37,5 mg Hartkapseln     VENLAFAXIN 1eva 37,5 mg Tabletten     VENLAFAXIN 1eva 37,5 mg Tabletten     VENLAFAXIN 1eva 37,5 mg Tabletten     VENLAFAXIN 1eva 37,5 mg Tabletten     VENLAFAXIN 1eva 37,5 mg Tabletten     VENLAFAXIN 1eva 37,5 mg Hartkapseln retar     VENLAFAXIN 1eva 37,5 mg Hartkapseln     VENLAFAXIN 1eva 175 mg Hartkapseln     VENLAFAXIN 1eva 175 mg Hartkapseln     VENLAFAXIN beta retard 75 mg Hartkapseln     VENLAFAXIN 4L 150 mg Retardtabletten     VENLAFAXIN Heumann 150 mg Hartkapseln     VENLAFAXIN Neta retard 150 mg Hartkapseln     VENLAFAXIN Nab2 225 mg Retardtabletten     XERISTAR 30 mg magensaftresistente Kapseln                                                                            | Menge<br>50 St<br>50 St<br>50 St<br>50 St<br>50 St<br>50 St<br>50 St<br>50 St<br>50 St<br>50 St<br>50 St<br>50 St<br>50 St<br>50 St<br>50 St<br>50 St<br>50 St | PZN<br>852157<br>1672569<br>6802433<br>16174410<br>5392022<br>6705090<br>21031<br>1918243<br>6705173<br>201077<br>2030761<br>1716108<br>7288412          | Wirkstoff<br>Venlafaxin<br>Venlafaxin<br>Venlafaxin<br>Venlafaxin<br>Venlafaxin<br>Venlafaxin<br>Venlafaxin<br>Venlafaxin<br>Venlafaxin<br>Venlafaxin<br>Venlafaxin<br>Venlafaxin<br>Dulaxetin  |         | Wirkstärke           37,5 mg           37,5 mg           37,5 mg           37,5 mg           37,5 mg           37,5 mg           37,5 mg           75 mg           75 mg           150 mg           150 mg           150 mg           30 mg                                                                                              | ATC<br>N06AX16<br>N06AX16<br>N06AX16<br>N06AX16<br>N06AX16<br>N06AX16<br>N06AX16<br>N06AX16<br>N06AX16<br>N06AX16<br>N06AX16<br>N06AX16<br>N06AX16<br>N06AX21 | AVP<br>rabattiert<br>rabattiert<br>rabattiert<br>rabattiert<br>rabattiert<br>rabattiert<br>rabattiert<br>rabattiert<br>rabattiert<br>rabattiert<br>rabattiert<br>rabattiert<br>rabattiert<br>sabattiert<br>rabattiert | Zuzahl.<br>frei<br>frei<br>frei<br>frei<br>frei<br>frei<br>frei<br>frei | Anbieter<br>1 A Pharma GmbH<br>Actavis Deutschland GmbH<br>ALIUD Pharma GmbH<br>betapharm Arzneimittel Gn<br>HEUMANN PHARMA GmbH<br>1 A Pharma GmbH<br>ALIUD Pharma GmbH<br>betapharm Arzneimittel Gn<br>HEUMANN PHARMA GmbH<br>AbZ-Pharma GmbH<br>Pharma GmbH                        |  |

Im unteren Bereich haben Sie jetzt die Möglichkeit eine Arzneimittelempfehlung zu markieren und über den Druckknopf Ersetzen für das Ersetzen vorzubereiten. Um das ursprüngliche Präparat mit der Arzneimittelempfehlung zu ersetzen, betätigen Sie bitte den Druckknopf Rezept.

#### 5.2 Anzeige der Arzneimittel mit der Rabattkategorie Grün und Blau in der ifap Arzneimitteldatenbank

Ab dieser Version haben Sie in der ifap Arzneimitteldatenbank die Möglichkeit, das Suchergebnis der Arzneimittel so zu filtern, dass Ihnen nur noch Arzneimittel der Rabattkategorien Grün und Blau angezeigt werden.

Befinden Sie sich in der ifap Arzneimitteldatenbank, so können sie bei Patienten, die in den Vertrag zur Hausarztzentrierten Versorgung eingeschrieben sind, diese Filterung temporär über das Setzen des Schalters Rabattfilter aktiv (s. rote Markierung) einschalten:

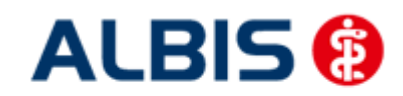

#### ALBIS – Hausarztzentrierte Versorgung LKK Baden-Württemberg

| ifap Arzneimitteldatenbank - Medikamentenpreise Stand 15.03.2010 🛛 🔀                                                                                                    |                                                                                                    |                                                           |  |  |  |  |  |  |
|----------------------------------------------------------------------------------------------------|----------------------------------------------------------------------------------------------------|-----------------------------------------------------------|--|--|--|--|--|--|
| Suchname: 342462                                                                                                    | Suche nach: Pharmazentralnummer WirkstfFilter                                                                                                    | Druck                                                     |  |  |  |  |  |  |
| Medikament: Metformin Axcount 500mg 120                                                                                                    | DST FTA N2 ☑ Rabattfilter aktiv                                                                                                    |                                                           |  |  |  |  |  |  |
| Präparategruppe                                                                                                    | Handelsname und Darreichungsform: Packung:                                                                                                    |                                                           |  |  |  |  |  |  |
| Metformin   Axcount Generika                                                                                                    | Metformin Axcount 500mg FTA<br>Metformin Axcount 850mg FTA<br>Metformin Axcount 1000mg FTA                                                                                                    | <u>OK</u><br>Abbruch<br><u>M</u> edWiss<br>★ STAR         |  |  |  |  |  |  |
| Wirkstoffe:       ATC:         Angaben pro 1,0 St:       - (W)         Metformin hydrochlorid (500,0 mg)       - (E)         Metformin (389,9 mg)       - (T)         Carboxymethylstärke, Natriumsalz       - (T)         Hypromellose       - (T)         Macrogol 6000       - (T)         Hinweis:       Die angezeigten Preise entsprechen den nicht-rabattierten Listenpreisen ifap Arzneimittel (Stand: 15.03.2010)! | A10BA02       Hersteller       Axcount Generika AG       *Star:       *228/*Axcount Generika AG         Preis:       (-)       13,02 EUR       €-Historie       PZN:         Festbetrag:       16,30 EUR       *Star:       *Star:         Zuzahlung:       R 5,00 EUR       Mehrzahlung:       R 0,00 EUR         rabattiert:       I       Arzneimittel:       ✓         Negativiste:       Medizinprod.:       Betäubungsmittel:       Verbandmittel:         Apothekenpflichtig:       Imfstoff:       (Re-) Import:         Verschreibungspflichtig:       Lifestyle:       Informatic         außer Vertrieb:       Teststreifen:       Änliche | ount<br>342462<br>*46880<br>on<br>Preis <u>v</u> ergleich |  |  |  |  |  |  |

Möchten Sie, dass die Suchergebnisse immer direkt ausschließlich Präparate der Rabattkategorien Grün und Blau enthalten, dann können Sie dies über den Menüpunkt Optionen Patientenfenster, auf dem Register Verordnungen aktivieren.

Setzen Sie bitte hierzu im Bereich <u>HZV</u> den Schalter Rabattfilter aktivieren:

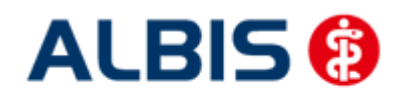

#### ALBIS – Hausarztzentrierte Versorgung LKK Baden-Württemberg

| Pat | ientenfenster                                                          |                                                                                                    |                                        |                                                                                                    |                                                                                                    | <b>—</b> ×          |
|-----|------------------------------------------------------------------------|----------------------------------------------------------------------------------------------------|----------------------------------------|----------------------------------------------------------------------------------------------------|----------------------------------------------------------------------------------------------------|---------------------|
|     | Anzeige                                                                | Aufteilung                                                                                                   | Drucken                                | Chipkarte                                                                                                    | Größe/Stil                                                                                                    | Zuordnungen         |
| L-  | Nach O                                                                 | ffnen                                                                                                    | Stammda                                | tenanzeige                                                                                                    | Ve                                                                                                    | rordnungen          |
|     | Hinweise Arzne                                                         | eimittelvereinbaru                                                                                           | ingen anzeigen in                      |                                                                                                    |                                                                                                    |                     |
|     |                                                                        | AMDB u.<br>kleine Liste                                                                                      | alten Verordnungen                     | Dauermed.                                                                                                    | Verordnungs -<br>center                                                                                                    |                     |
|     | immer                                                                  |                                                                                                    |                                        |                                                                                                    |                                                                                                    |                     |
|     | bei Alternative                                                        | n 📃                                                                                                    |                                        |                                                                                                    |                                                                                                    |                     |
|     | nie                                                                    | $\checkmark$                                                                                                 | $\checkmark$                           | $\checkmark$                                                                                                    | V                                                                                                    |                     |
|     | Optionen Medi<br>Existenzpri<br>Altverordni<br>(keine Ker<br>Zuzahlung | kamente/Rezep<br>üfung Atverordn<br>üfung Dauermed<br>ungen beschleur<br>nazeichnung der<br>sbefreiungsgren: | t<br>ungen<br>ikamente<br>nigen<br>ze) | HZV<br>Aut-Idem<br>Aut-Idem<br>Habattfilte<br>HzV/FaV<br>Hessen<br>Reichweiten-V<br>Hessen<br>Reichweiter<br>Komfortfur<br>Copaxone<br>Komfortfur | r aktivieren<br>Komfortfunktion<br>/erordnungs-Check<br>en-Verordnungs-Che<br>Iktion aktivieren<br>-Reichweiten-Veroro<br>Iktion aktivieren | rck<br>Inungs-Check |
|     |                                                                        |                                                                                                    |                                        |                                                                                                    | OK Abbrec                                                                                                    | hen Hilfe           |

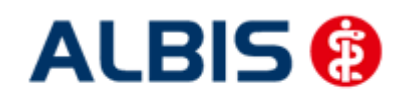

ALBIS – Hausarztzentrierte Versorgung LKK Baden-Württemberg

Ab sofort werden Ihnen in der ifap Arzneimitteldatenbank bei Patienten, die in den Vertrag zu Hausarztzentrierten Versorgung eingeschrieben sind, nur noch Präparate der Rabattkategorien Grün und Blau angezeigt.

#### 6 Kennzeichnung von PIM Präparaten

Befindet sich ein Präparat, welches Sie suchen, in der Priscus-Liste, so ist dies in der ifap Arzneimitteldatenbank ab sofort mit einem P gekennzeichnet (s. rote Markierung):

| Kleine Liste Medikamente Medikamente                                                                                                    | endatenstand: 01.03.2013                                                                                                    |                                                                                                    |                       | -                                                   |                                                                |                    |                                                                           |                                     |
|----------------------------------------------------------------------------------------------------|----------------------------------------------------------------------------------------------------|----------------------------------------------------------------------------------------------------|-----------------------|-----------------------------------------------------|----------------------------------------------------------------|--------------------|---------------------------------------------------------------------------|-------------------------------------|
| CLOMIPRAMIN SANDOZ 75MC Suchen alle                                                                                                    | Med.anzeigen Schnell <u>s</u> ortieru                                                                                                    | ng: 💽 👻 S                                                                                                    | Chnell <u>f</u> ilter | ohne                                                | •                                                              | ]                  | Wirkstoffdeta                                                             | ils anzeigen                        |
| Anzeige                                                                                                    | n. 🔘 Impf. 🔘 Spr.bed.                                                                                                    |                                                                                                    |                       |                                                     |                                                                |                    |                                                                           |                                     |
| Liste Medikamente:                                                                                                    |                                                                                                    |                                                                                                    |                       |                                                     |                                                                |                    |                                                                           |                                     |
| Auswahl A., Packungsbezeichnung                                                                                                    |                                                                                                    | R                                                                                                    | V aV                  | Rabatt                                              | H Zusa                                                         | Wirkstoff          | Wirkstärke                                                                | pro                                 |
| ✓ 1 Clompramin SANDOZ 75mg F                                                                                                    | ET NI 20 St                                                                                                    | GK                                                                                                    | /                     | ja                                                  | KA Clomip                                                      | Compramin hy       | 75,0000 mg                                                                | 15                                  |
| •                                                                                                    |                                                                                                    |                                                                                                    |                       |                                                     |                                                                |                    |                                                                           | •                                   |
| Clomipramin SANDOZ 75mg RET N1 20 St                                                                                                    |                                                                                                    |                                                                                                    | Med                   | Wiss                                                | SANDOZ Phar                                                    | maceuticals GmbH   | Bitte beacht<br>Rezepttext                                                | en Sie, dass der<br>hicht verändert |
| Kosteninformationen           AVP: (-)         17,15 €           Preisänderung:         +0,01 €           Festbetrag:         20,84 €           Zuzahlung:         R 0,00 €           Mehrzahlung:         R 0,00 €           Erst. Betrag:         0,00 €           rabattiert: | Verordnungsrelevante Eigen<br>außer Vertrieb:<br>Apothekenpflichtig:<br>Verschreibungsflichtig:<br>Betäubungsmittel:<br>Teratogen:<br>OTC:<br>OTX:<br>Arzneimittel:<br>Medzinprodukt:<br>Autidem: | schaften Re-2) Import: Ulfestyle: Ulfestyle: Verbandmittel: Teststreifen Ook.pfl. Transf.Gesetz : AMRL3: Therapiehinweis: Details Ànderr |                       | ntifikation /<br>N:<br><u>C</u> :<br>Star:<br>Star: | (Gruppierung<br>01261197<br>N06AA04)<br>*23420<br>*476/*Sandoz | <u>W</u> irkstoffe | werden soll i<br>gemäß des<br>Anförderung<br>nach §73 Ab<br>erlaubt sind! | ind tve ander t                     |

Klicken Sie auf das P, so erscheint folgender Hinweis:

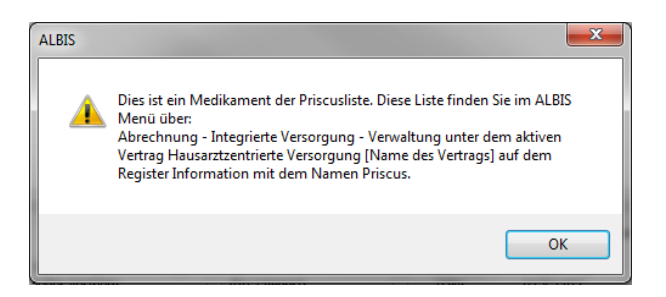